## CADASTRO DE EMPRESA PRESTADOR

1. Logue em sua conta com seu CPF e senha.

## **RANG**

| Entrar      |                        |
|-------------|------------------------|
| CPF *       | Ê                      |
| Senha *     | 8                      |
|             | Esqueci minha<br>senha |
| Criar conta | Entrar                 |

2. Após logar, clique na opção "Entidades" no canto esquerdo superior.

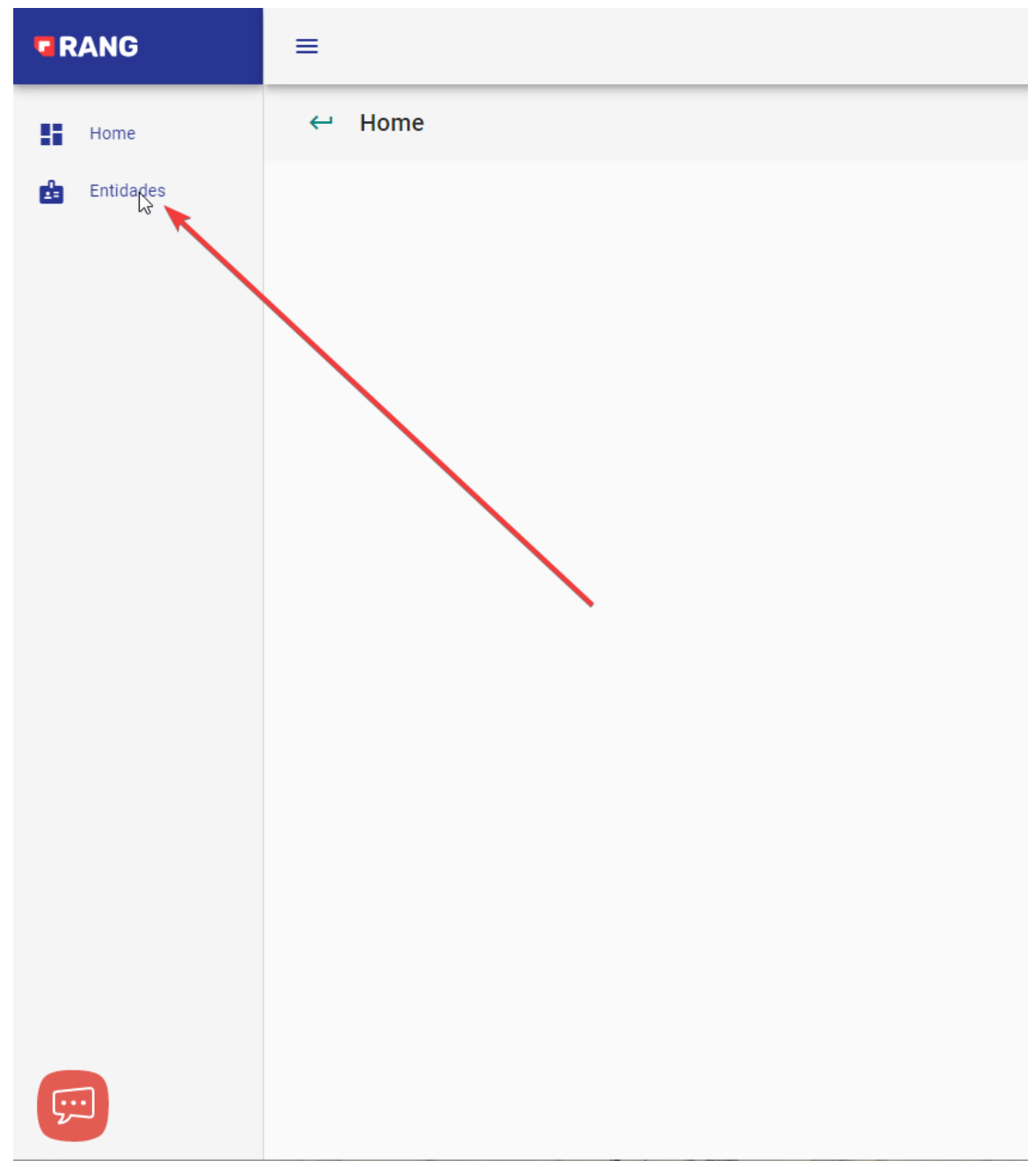

3. Nesta tela você irá clicar na opção "Novo Prestador"

| RANG        | ≡                                 |
|-------------|-----------------------------------|
| Home        | ← Acessos                         |
| 🔓 Entidades |                                   |
|             | Buscar                            |
|             | ld Tipo                           |
|             | 62 PRESTADOR                      |
|             | 63 MUNICIPIO                      |
|             |                                   |
|             | + Novo Prestador + Novo Município |
|             |                                   |

4. Preencha todos o dados e clique no botão "Cadastrar"

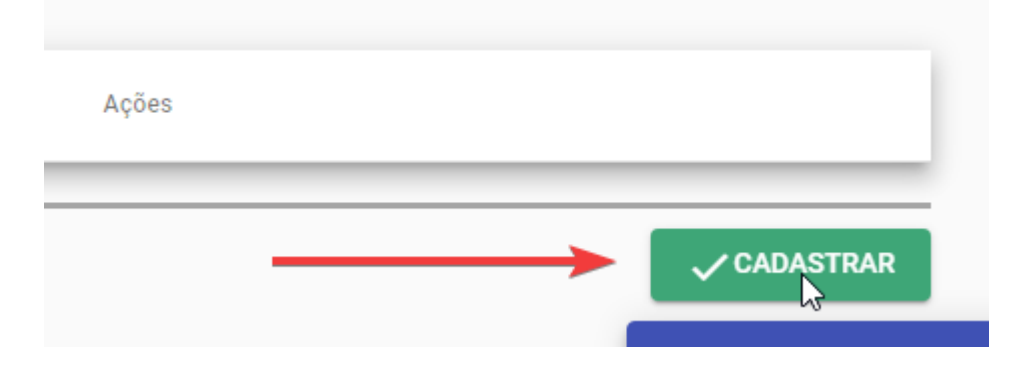

5. Após a criação da empresa, clique no botão "Home" no canto esquerdo superior.

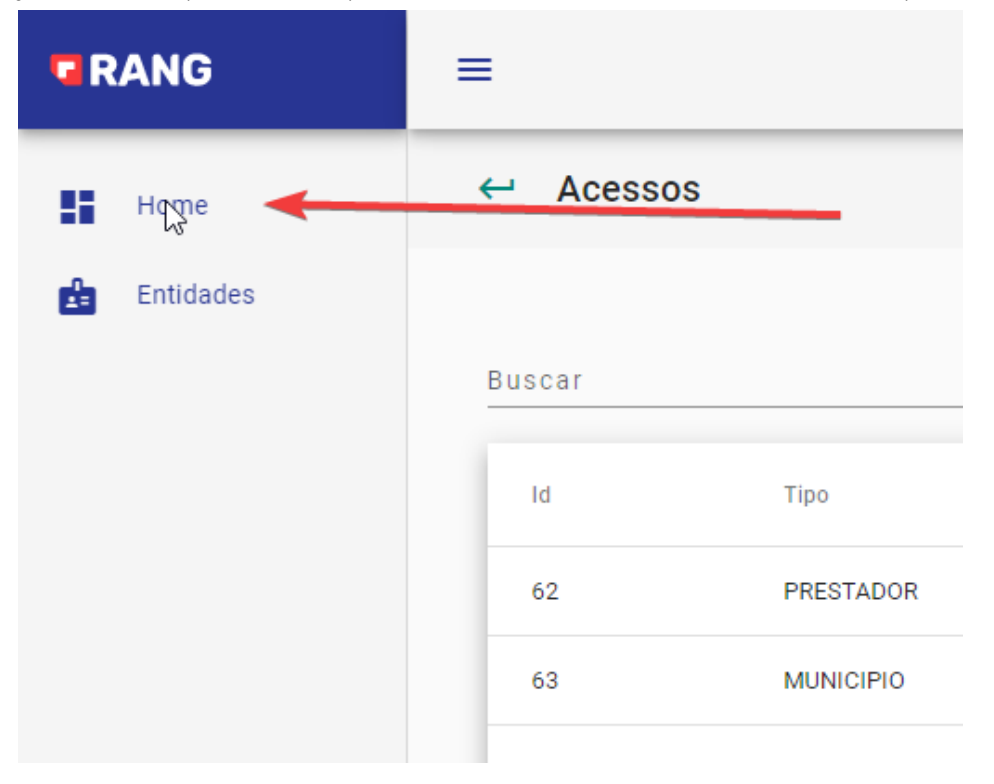

6. A empresa criada irá aparecer para ser acessada.

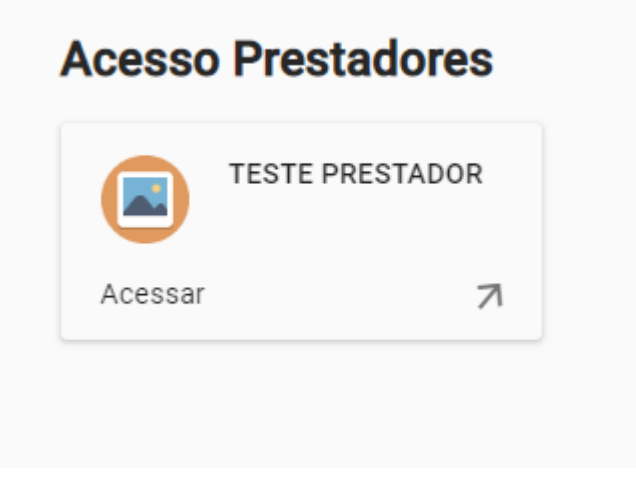